## 三好市職員採用試験

電子申請(インターネット)申込手順

(受験の申込)

| ① 電子申請サイトにアクセスします<br>https://apply.e-tumo.jp/city-tokushima-miyoshi-u/offer/off<br>erList_detail?tempSeq=9902 |
|----------------------------------------------------------------------------------------------------|
| <ul> <li>② 「手続き申込」画面の「手続き一覧」から、</li> <li>□ 「令和5年度三好市職員採用試験受験申込」を選択します。</li> </ul>                             |
| 利用者登録をして申込む方法と、利用者登録をしないで申し込む方法があります。                                                                         |
| ●利用者登録をして申込む場合<br>申込状況の照会や受験票のダウンロードをする「申込内容照会」のページに、メー<br>ルアドレスと自分が設定したパスワードで、アクセスします。                       |
| ●利用者登録をせずに申し込む場合<br>申込時に送られたメールに記載されている、整理番号とパスワードで、「申込内容照<br>会」のページにアクセスします。                                 |
| ※この手順書には、利用者登録をせずに申し込む方法を記載しています。                                                                             |
| ③ 利用者登録をせずに申し込み方はこちら をクリック。                                                                                   |
| ④ 利用規約の内容を確認し、同意する をクリック。                                                                                     |
| ⑤ 連絡先メールアドレスと確認用メールアドレスを入力し、完了するをクリック。                                                                        |
| ⑥ 入力したメールアドレス宛に、「(電子申請サービス)【連絡先アドレス確認】」のタイトルで、メールが届きます。                                                       |
| ⑦ メールにある URL にアクセスして、情報を入力してください。                                                                             |
| ⑧ 全て入力が終わりましたら、 確認へ進む をクリックしてください。                                                                            |
| ⑨ 入力内容を確認し、誤りがなければ 申込む をクリックしてください。                                                                           |
| ① 「(電子申請サービス)【申込完了通知】」のタイトルで、整理番号とパスワードが記載されたメールが、⑤で入力したメールアドレスに届きます。                                         |
| 以上で、申し込みは完了です。                                                                                                |
| <u>メールに記載されている整理番号とパスワードは、受験票を印刷する際に必要となり</u><br>ますので、大切に保管してください。                                            |

(入力した内容を修正する場合)

「申込内容照会」で、メール「(電子申請サービス)【申込完了通知】」に記載された整理番号とパスワードを入力し、 照会する をクリック。

| ・ 手続き申込     ・ 申込内容照会     ・ 職責署名検証                                                                  |
|----------------------------------------------------------------------------------------------------|
| 申込内容照会                                                                                             |
| 申込照会                                                                                               |
| 整理番号を入力してください                                                                                      |
| 申込完了画面、通知メールに記載された<br>整理番号をご入力ください。                                                                |
| パスワードを入力してください                                                                                     |
| 申込完了画面、通知メールに記載された<br>バスワードをご入力ください。                                                               |
| ② ページの一番下にある 修正する をクリックし、修正をしてください。                                                                |
| ③ 修正が終わりましたら、 確認へ進む をクリックしてください。                                                                   |
| ④ 内容を確認し、誤りがなければ 修正する をクリックしてください。                                                                 |
| <ul> <li>(三好市)</li> <li>申込内容を三好市で確認し、訂正や補正の必要がなければ、受理処理を行い、申込者</li> <li>に受理通知メールを送信します。</li> </ul> |
| (申込期間終了後)                                                                                          |
| (三好市)                                                                                              |
| 受験番号が入った受験票を、電子申請サイトにアップロードします。<br>受験票のダウンロード案内をメール送信により、申込者に通知します。                                |
| (受験票の印刷)                                                                                           |
| <ol> <li>「申込内容照会」で、メール「(電子申請サービス)【申込完了通知】」に記載された<br/>整理番号とパスワードを入力し、 照会する をクリック。</li> </ol>        |
| ② 返信添付ファイルIの受験票(PDF ファイル)を開いて、内容を確認し、A4用紙<br>に印刷します。                                               |

以上で、電子申請の手続きは終了です。